# **MATRÍCULAS INGLÉS**

Para matricularse deberá seguir los siguientes pasos:

#### Ingresar a cursos y escuelas

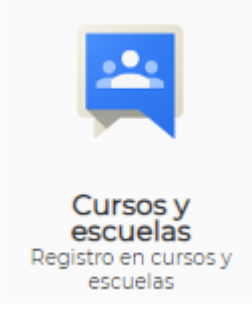

# Pinchar en la sección "Nuevos aperturados"

# Cursos y escuelas complementarias

Nuevos aperturados

Matriculas de cursos

#### Escoger el NIVEL y HORARIO a matricularse y pinchar en registrarse

| Curso                                                                                                    | Inicio     | Fin        | Fecha limite<br>registro | Sesion / Modalidad / Paralelo / Sede                                                                                                    | Valor  | Cupo | Disponible | Activo | 1           |
|----------------------------------------------------------------------------------------------------|------------|------------|--------------------------|----------------------------------------------------------------------------------------------------|--------|------|------------|--------|-------------|
| INGLES NIVEL 2 PARALELO "A" ONLINE<br>LUNES Y MIÉRCOLES DE 18H00 - 19H30<br>POR FAVOR, CERCIORARSE DE QUE EL HORARIO A ESCOGER SEA EL<br>CORRECTO. LAS MATRICULAS SON HASTA EL4 DE MAYO. NO HABRÁ<br>CAMBIOS DE HORARIO.     | 06-05-2024 | 30-06-2024 | 20-05-2024               | VIRTUALA-PRINCIPAL<br>UIE-NIVEL 2 - [1179] - LUNES - TURNO [06:00 PM a 07:30 PM], UIE-<br>NIVEL 2 - [1179] - MIERCOLES - TURNO [06:00 PM a 07:30 PM] | 120.00 | -    | 1          | SI     | Rigitrarme  |
| INGLES NIVEL 4 PARALELO "A" ONLINE<br>LUNES Y MIÉRCOLES DE 18H00 - 19H30<br>POR FAVOR, CERCIORARSE DE QUE EL HORARIO A ESCOGER SEA EL<br>CORRECTO. LAS MATRICULAS SON HASTA EL 04 DE MAYO. NO HABRÁ<br>CAMBIOS DE HORARIO.   | 06-05-2024 | 30-06-2024 | 20-05-2024               | VIRTUALA-PRINCIPAL<br>UIE-NIVEL 4 - [1199] - LUNES - TURNO [06:00 PM a 07:30 PM], UIE-<br>NIVEL 4 - [1199] - MIERCOLES - TURNO [06:00 PM a 07:30 PM] | 100.00 | -    | 1          | SI     | Registrarme |
| INGLES NIVEL 1 PARALELO "A.1" ONLINE<br>LUNES Y MIÉRCOLES DE 18H00 - 19H30<br>POR FAVOR, CERCIORARSE DE QUE EL HORARIO A ESCOGER SEA EL<br>CORRECTO. LAS MATRICIOLAS SON HASTA EL 4 DE MAYO. NO HABRÁ<br>CAMBIOS DE HORARIO. | 06-05-2024 | 30-06-2024 | 20-05-2024               | VIRTUALA-PRINCIPAL<br>UIE-NIVEL 1 - [1208] - LUNES - TURNO [06:00 PM a 07:30 PM], UIE-<br>NIVEL 1 - [1208] - MIERCOLES - TURNO [06:00 PM a 07:30 PM] | 120.00 | -    | 1          | Si     | Registrarme |

# En la sección "Mis Finanzas" podrá visualizar los rubros que ha generado la matrícula, diferidos y fecha máxima de pago.

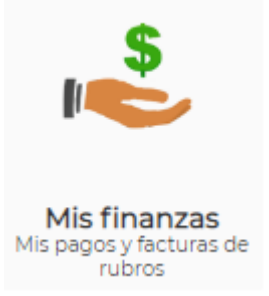

## PAGO CON DEPÓSITO O TRANSFERENCIA

En caso de que realice los pagos mediante transferencia o depósito, deberá ingresar a "Mis Finanzas" y cargar los comprobantes de pago en la sección de "Depósitos o Transferencias" y pinchar en "Adicionar"

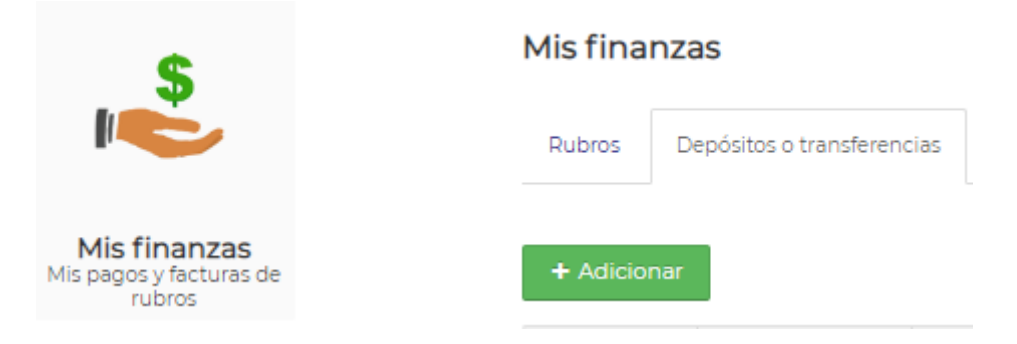

- 1.- Deberá seleccionar la cuenta a la que transfiere
- 2.- Ingresar en la casilla en blanco que el pago es de matrícula del nivel de inglés
- 3.- Escoger si es depósito o transferencia y colocar el valor.
- 4.- Cargar los comprobantes de pago y colocar el número de comprobante.

| Adicionar deposito o transferencia                         |                                                                                      |  |  |  |
|------------------------------------------------------------|--------------------------------------------------------------------------------------|--|--|--|
| Cuenta<br>Motivo e información<br>del titular de la cuenta |                                                                                      |  |  |  |
|                                                            | 0521186-7 - BANCO DEL PACIFICO<br>2100182315 - BANCO PICHINCHA                       |  |  |  |
| Deposito<br>Valor                                          | SI 0.00                                                                              |  |  |  |
| No. Comprobate                                             |                                                                                      |  |  |  |
| Fecha de transacción                                       | 20-05-2024                                                                           |  |  |  |
| Imagen del deposito                                        | Seleccionar Tamaño máximo permitido 100Mb, en formato pdf, jpg, png Guardar Cancelar |  |  |  |

# PAGO CON TARJETA DE CRÉDITO

En caso de realizar el pago con tarjeta, deberá seleccionar el rubro generado en "mis finanzas" y automáticamente aparecerá un botón amarillo con el nombre de "Pago con Tarjeta"

| <b>+</b> P                  | ago con tarjeta | + Solicitar convenio                 |                      |   |  |  |
|-----------------------------|-----------------|--------------------------------------|----------------------|---|--|--|
| No Mostrar todos los rubros |                 |                                      |                      |   |  |  |
|                             |                 |                                      |                      |   |  |  |
|                             | Referencia      | Rubro                                |                      | C |  |  |
|                             | 333061          | 05. SOLICITUD HOMOLOGAC<br>2023-2023 | ION NIVEL INGLES PAO |   |  |  |
|                             |                 |                                      |                      |   |  |  |

Llenar los datos correspondientes para realizar el pago.

| FACTURA             |                           |
|---------------------|---------------------------|
| DATOS               |                           |
| Tipo Identificacion | CEDULA                    |
| Nº Identificacion   | 17246558254               |
| Nombre              | ROSA MARÍA ORDOÑEZ        |
| Direccion           | SANGOLQUÍ                 |
| Telefono            | 09854684512               |
| Email               | rosa.ordoñez@ister.edu.ec |